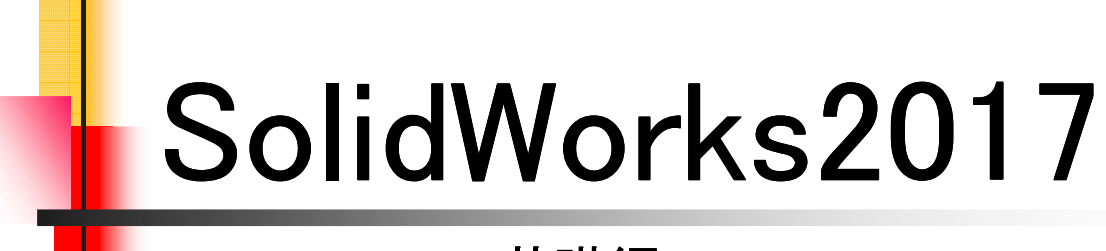

### 基礎編

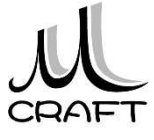

#### 第1章 基本

| 1. SolidWorksの基本 ・・・・・・・・・・・・・・・・・・・・・・・・・・・・・・・・・・・・ | •• 8  |
|-------------------------------------------------------|-------|
| 2. 初期設定(1) ************************************       | - 10  |
| 3. 初期設定(2) ************************************       | - 11  |
| 4. パーツモデリングの流れ ・・・・・・・・・・・                            | •• 12 |
| 5. ブーリアン演算 ・・・・・                                      | •• 16 |
| 6. ビュー操作 ・・・・・・・・・・・・・・・・・・・・・・・・・・・・                 | • 19  |

### 第2章 スケッチ

| 1. スケッチについて ・・・・・・・・・・・・・・・・・・・・・・・・・・・・・・・・・・・・      | 28 |
|-------------------------------------------------------|----|
| 2. スケッチエンティティコマンド・・・・・・・・・・・・・・・・・・・・・・・・・・・・・・・・・・・・ | 29 |
| 3. スケッチエンティティの処理コマンド・・・・・・・・・・・                       | 30 |
| 4. 幾何拘束の種類 ・・・・・・・・・・・・・・・・・・・・・                      | 36 |
| 5. 幾何拘束のつけ方 ・・・・・・・・・・・・・・・・                          | 37 |
| 6. 幾何拘束の削除の仕方 ************************************    | 38 |
| 7. 幾何拘束の練習 ・・・・・・・・・・・・・・・・・・・・                       | 39 |
| 8. 寸法拘束の種類 ************************************       | 42 |
| 9. 寸法拘束のつけ方 ·····                                     | 43 |
| 10.寸法の編集と削除の仕方 ・・・・・・・・・・・・                           | 44 |
| 11.寸法拘束の練習 ************************************       | 45 |
| 12.パラメータと寸法拘束 ・・・・・・・・・・・・・・・                         | 49 |
|                                                       |    |

#### 第3章 パーツモデリング I

| 1. V | BLOCKを作成する・・・・・・・・・・・・・・・・・・・・・・・・・・・・・・・・・・・・ | 50  |
|------|------------------------------------------------|-----|
| 2. S | HAFT BLOCKを作成する ・・・・・・・・・・・・・・・                | 57  |
| 3. B | OLTを作成する・・・・・・・・・・・・・・・・・・・・・・・・・・・・・・・・・・・・   | 65  |
| 4. フ | 7ィーチャ環境・・・・・・・・・・・・・・・・・・・・・・・・・・・・・・・・・・・・    | 72  |
| 5. 参 | ◎照平面について ・・・・・・・・・・・・・・・・・・・・・・・・・・・・          | 77  |
| 6. 1 | ペーツの編集・・・・・・・・・・・・・・・・・・・・・・・・・・・・・・・・・・・・     | 82  |
| 7. 濱 | <b>闺習パーツモデリング ・・・・・・・・・・・・・・・・・・・・・・</b>       | 102 |
| 8. 貿 | 賃量特性の確認方法 ・・・・・・・・・・・・・・・・・・・・                 | 137 |

### 第4章 アセンブリ

| 1. | アセンブリ・・・・・・・・・・・・・・・・・・・・・・・・・・・・・・・・・・・・   | 138 |
|----|---------------------------------------------|-----|
| 2. | 合致 ••••••                                   | 139 |
| 3. | アセンブリ合致・・・・・・・・・・・・・・・・・・・・・・・・・・・・・・・・・・・・ | 141 |
| 4. | 演習_合致 ・・・・・・・・・・・・・・・・・・・・・・・・・・・・          | 150 |
| 5. | 新規部品の作成・・・・・・・・・・・・・・・・・・・・・・・・・・・・・・・・・・・・ | 156 |
| 6. | 合致の確認方法 ・・・・・・・・・・・・・・・・・・・・・・・             | 161 |

### 第5章 パーツモデリングⅡ

| 1. | シェル・パターン・スイープ・ミラーについて ・・・・・・・                 | 162 |
|----|-----------------------------------------------|-----|
| 2. | COVERの作成 ・・・・・・                               | 163 |
| 3. | 演習_直線パターン・・・・・・・・・・・・・・・・・・・・・・・・・・・・・・・・・・・・ | 175 |
| 4. | 演習_円形パターン・・・・・・・・・・・・・・・・・・・・・・・・・・・・・・・・・・・・ | 181 |
| 5. | 演習_スイープ ・・・・・・・・・・・・・・・・・・・・・・・・・・・・・・・・・・・・  | 185 |
| 6. | 演習_水冷パイプ・・・・・・・・・・・・・・・・・・・・・・・・・・・・・・・・・・・・  | 188 |
| 7. | 文字の浮彫・・・・・・・・・・・・・・・・・・・・・・・・・・・・・・・・・・・・     | 201 |

#### 第6章 部品図作成

| 1. | 部品図 •••••           | 202 |
|----|---------------------|-----|
| 2. | 部品図作成(1)支持台 ••••••  | 208 |
| 3. | 部品図作成(2)BUSH ·····  | 218 |
| 4. | 部品図作成(3)SHAFT ····· | 224 |

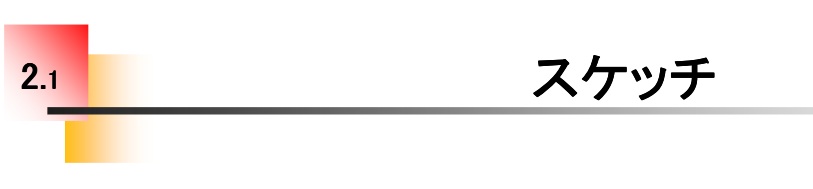

#### ☆スケッチについて

モデリングではスケッチが重要なポイントです。単純に線や円を描け ばよいというものではなく線と線の繋がりや位置関係、処理などがその 後のモデリングに影響してきます。

また2次元CADとは違った概念での線の描き方、拘束条件といった3 次元CAD特有の方法をマスターします。

線の修正の仕方や処理の方法、拘束条件の付け方などを学習します。

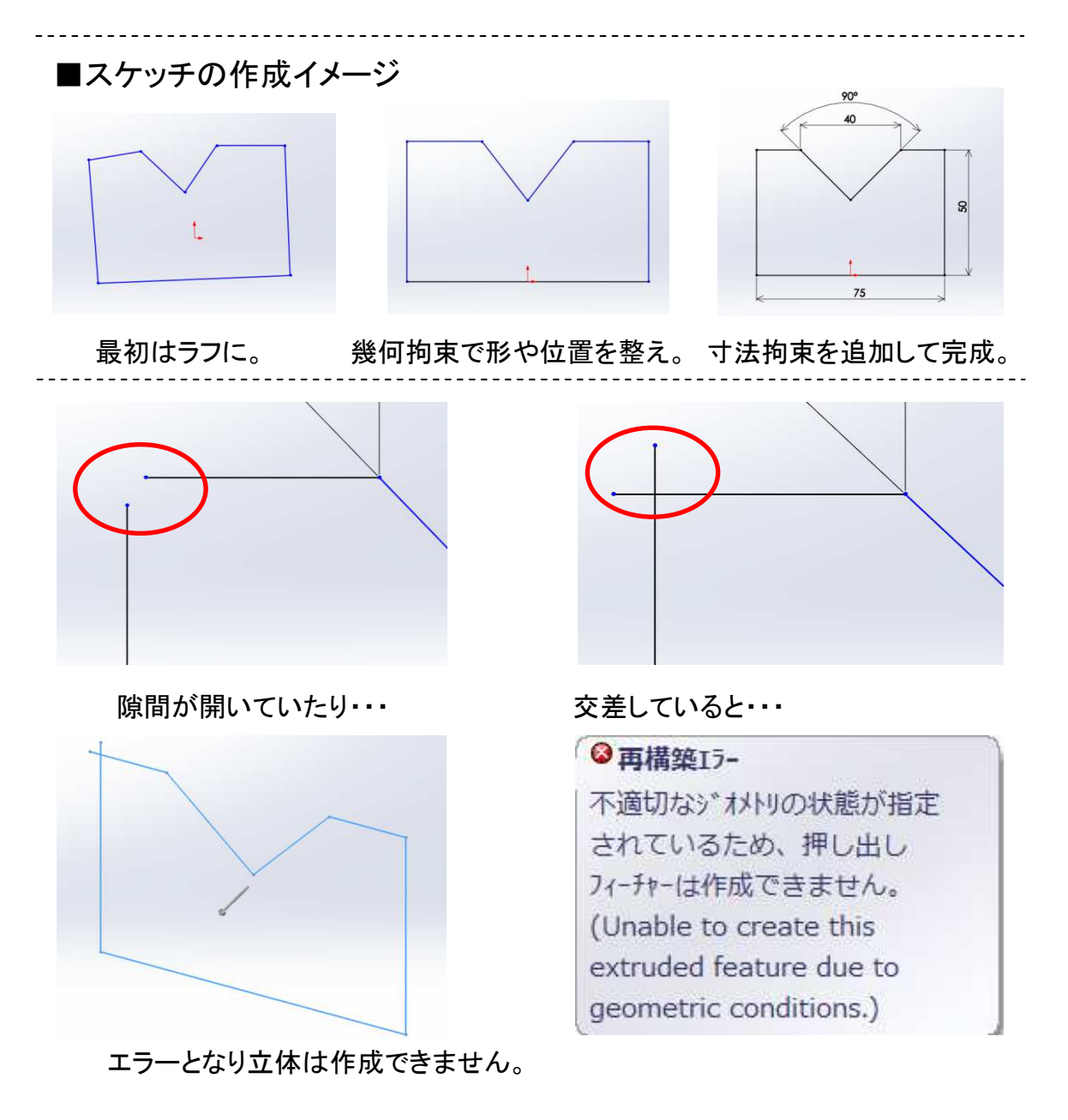

スケッチエンティティ処理\_手順①

~スケッチの延長~

2.3

| スケッチ練習<br>1.SLDPRT                                                           | 1. SolidWorksを起動します。<br>"02_スケッチ"フォルダから「スケッチ<br>練習1.SLDPRT」を開きます。 |
|------------------------------------------------------------------------------|-------------------------------------------------------------------|
| ズワッチ     ズマート寸     ・・・・・・・・・・・・・・・・・・・・・・・・・・・・・・・・・・・・                      | 2. "スケッチ"タブに切り替えます。                                               |
| エンティティ<br>のトリ<br>マ<br>エンティティ<br>エンティティ<br>変換<br>オフセ<br>・<br>エンティティ<br>スケッチ延長 | 3. 「スケッチ延長」を選択します。                                                |
|                                                                              | 4. 左図の付近をクリックします。反対側<br>も同様に!                                     |
|                                                                              | 5. 線が延長されました。                                                     |

4

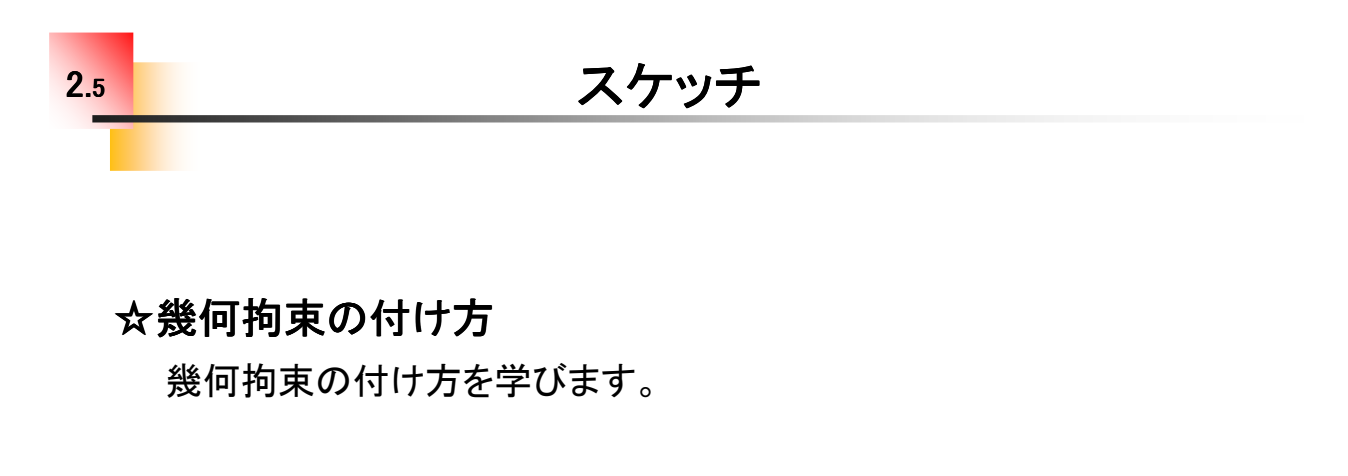

1.エンティティ単体に付ける場合・・・

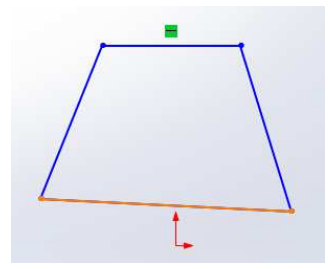

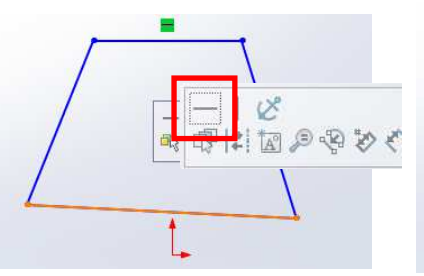

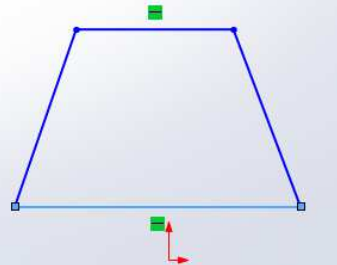

①線分をクリックします。

②「水平」をクリックします。

③線分が水平になりました。

2.複数のエンティティに付ける場合・・・

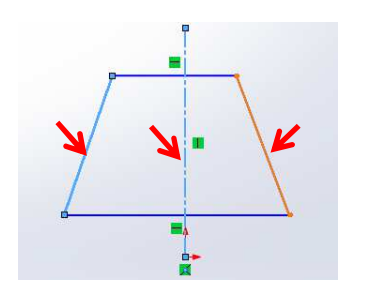

①Ctrlを押しながら複数の エンティティをクリックします。「対称」を選択します。

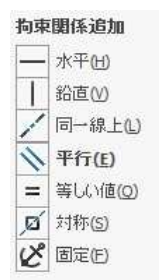

②拘束関係追加から

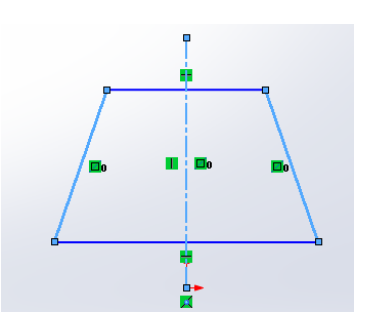

③左右の線分が対称に なりました。

### 幾何拘束の練習\_手順①

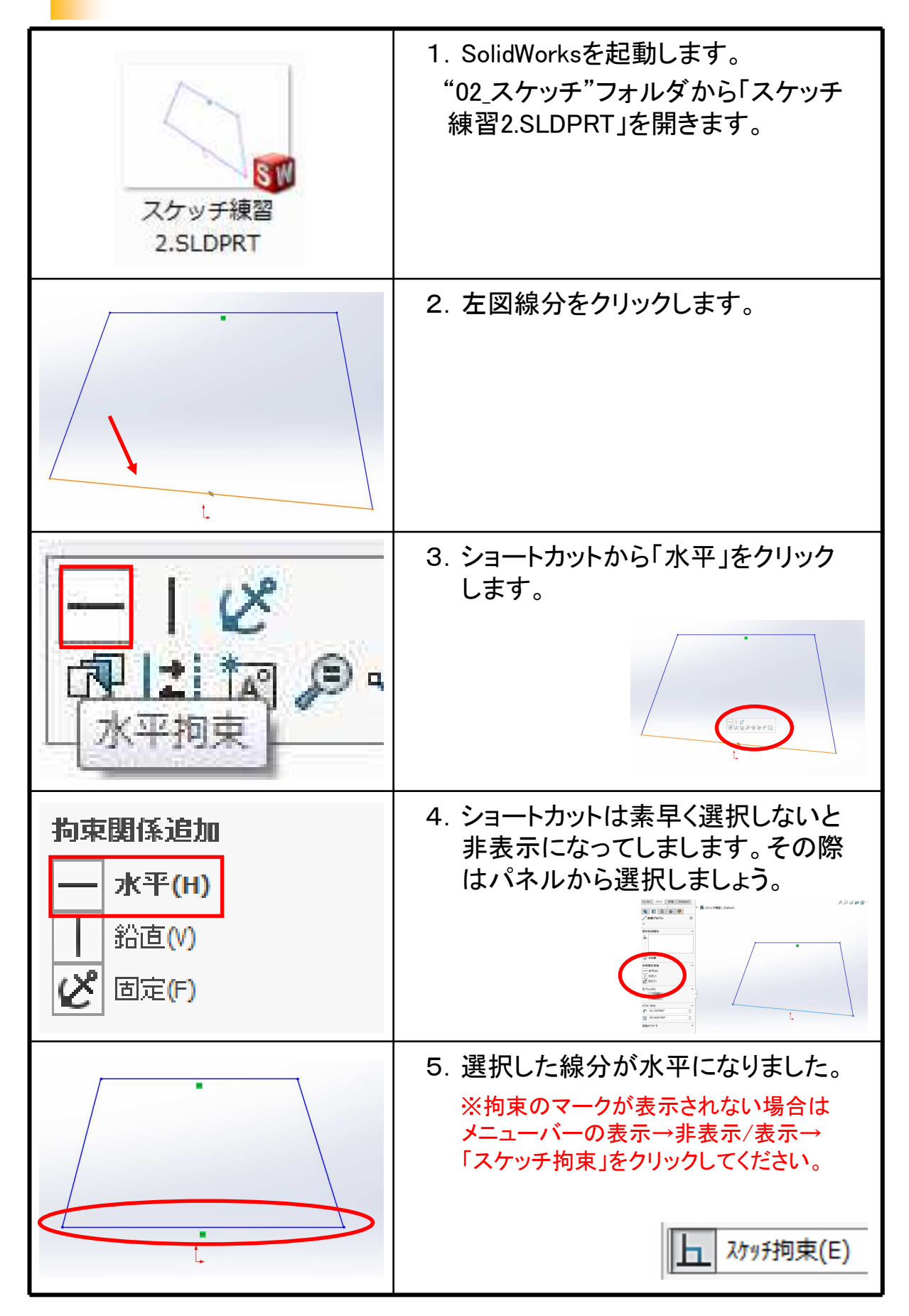

3.1

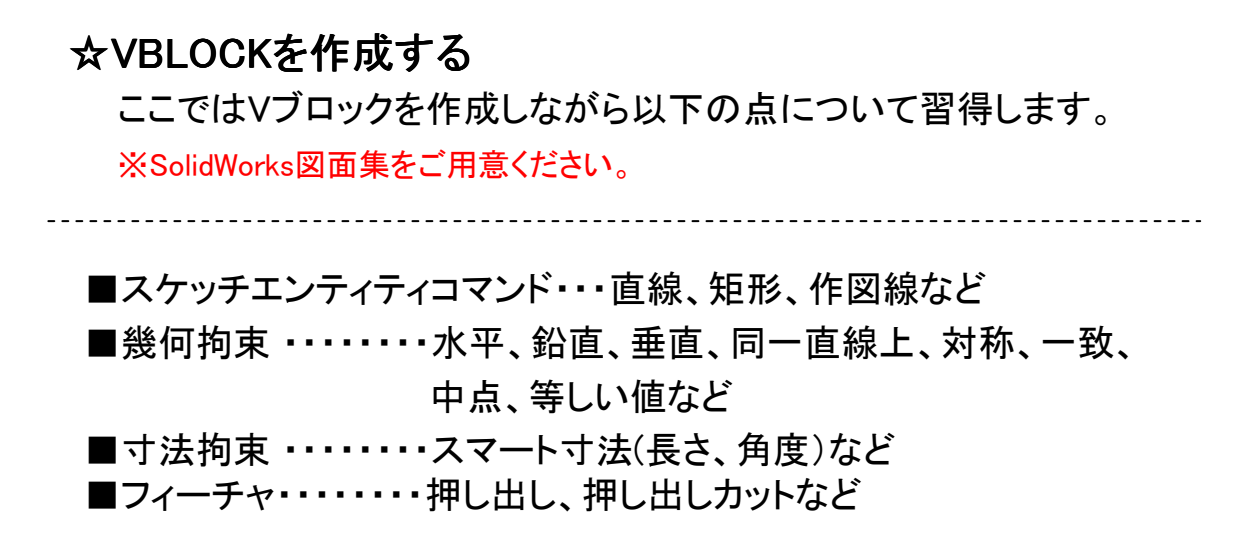

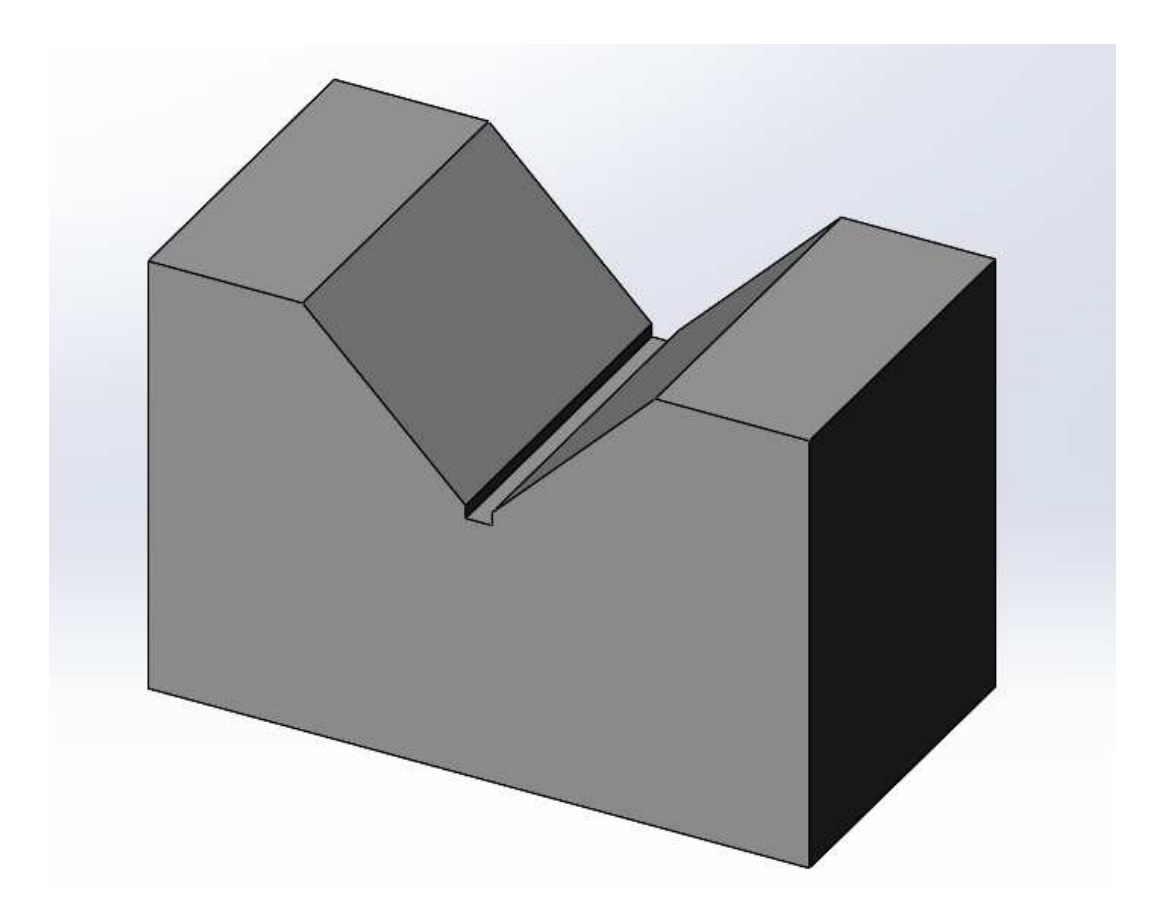

完成モデル

## VBLOCKの作成\_手順①

| <ul> <li>         ・ ・・・・・・・・・・・・・・・・・・・・・・・・・・・</li></ul>                                                                                                    | 1. メニューから「新規」をクリックします。                 |
|----------------------------------------------------------------------------------------------------|----------------------------------------|
| Ref SQUEWORKS'F (27)         X           Image: Source of the second second s | 2.「部品」をWクリックします。                       |
| <ul> <li>Part1 (Default&lt;<default>_PhotoWorks D)</default></li> <li>反應</li> <li>③ Sensors</li> <li>7/テ レ ワ/テ(</li> <li>示 材料</li> <li>① 正面</li> <li>① 平面</li> <li>① 右側面</li> <li>↓ 原点</li> </ul>                                                                                                    | 3. "ツリー"から「正面」を選択し、「ス<br>ケッチ」をクリックします。 |
| <ul> <li>・ ・ ・ ・ ・ ・ ・ ・ ・ ・ ・ ・ ・ ・ ・ ・ ・ ・ ・</li></ul>                                                                                                    | 4. 「矩形コーナー」をクリックします。                   |
| <u> </u>                                                                                                    | 5. 左図のように矩形を描きます。<br>※ESCキーを押してください。   |

#### ☆BOLTを編集する

パーツモデリング I で作成したBOLTのサイズを編集します。編集内容はボルトのサイズを変更、おねじを追加、フィレット・面取りを追加します。

※SolidWorks図面集をご用意ください。

◇ アノテートアイテム・・・ねじ山(おねじ)

🔲 ねじ山...(0)

-----

◇ フィーチャ・・・フィレット、面取り

◇ 編集のポイント・・・編集時のエラー原因を確認

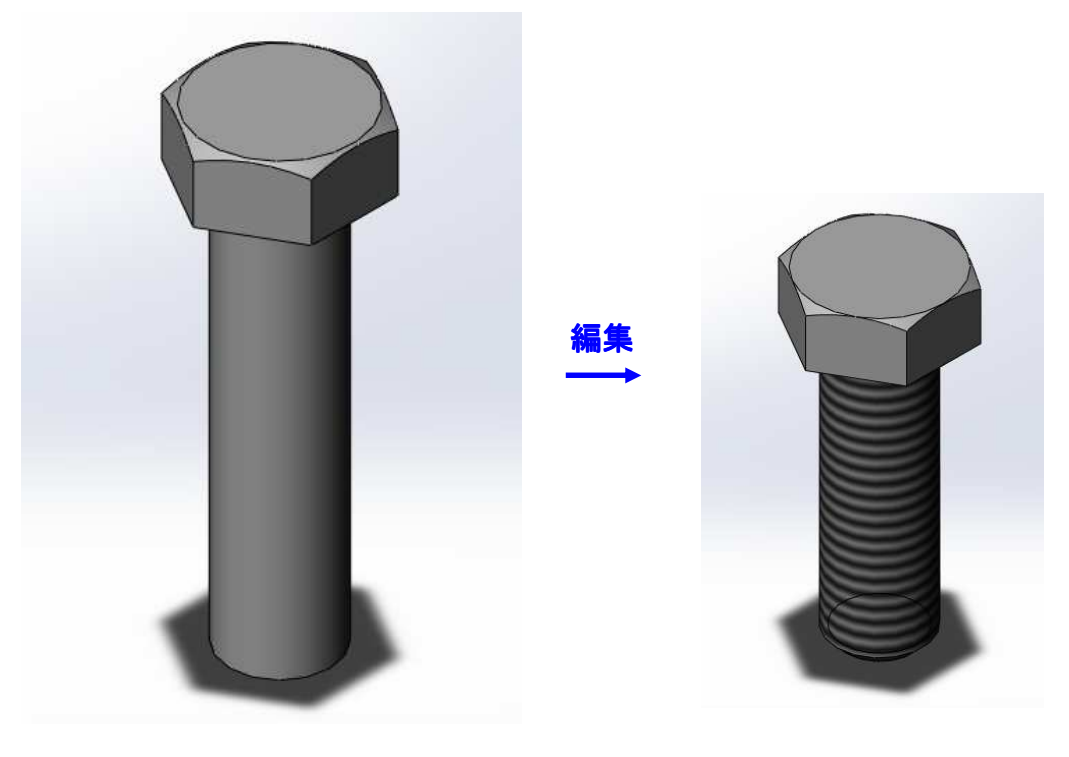

M20

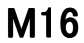

### BOLTの編集\_手順①

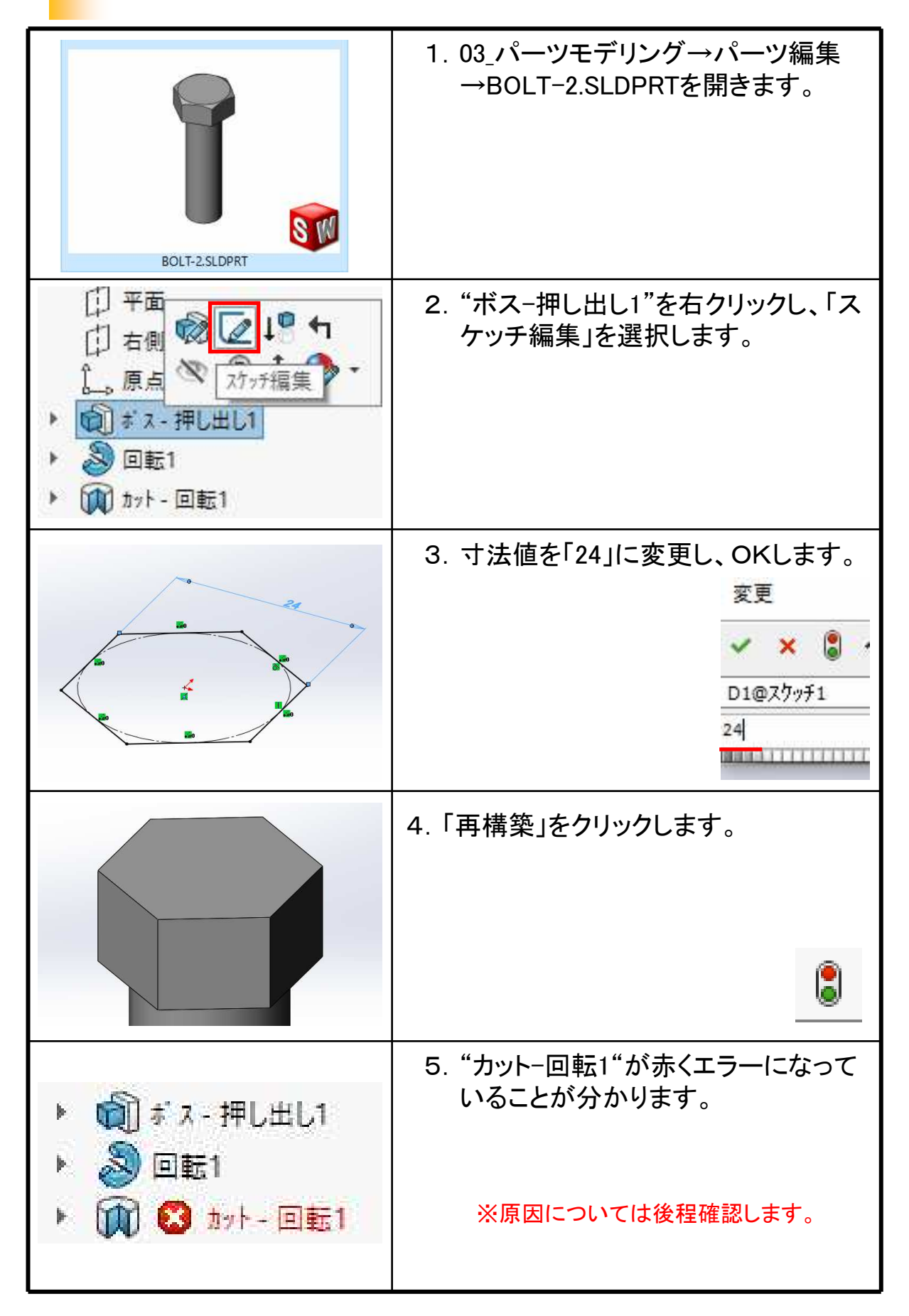

☆支持台を作成する

パーツモデリングの演習を行います。一つ目は「支持台」です。 まずは自身で行ってください。

続いて次ページからの手順を確認してみてください。

※SolidWorks図面集をご用意ください。

-----

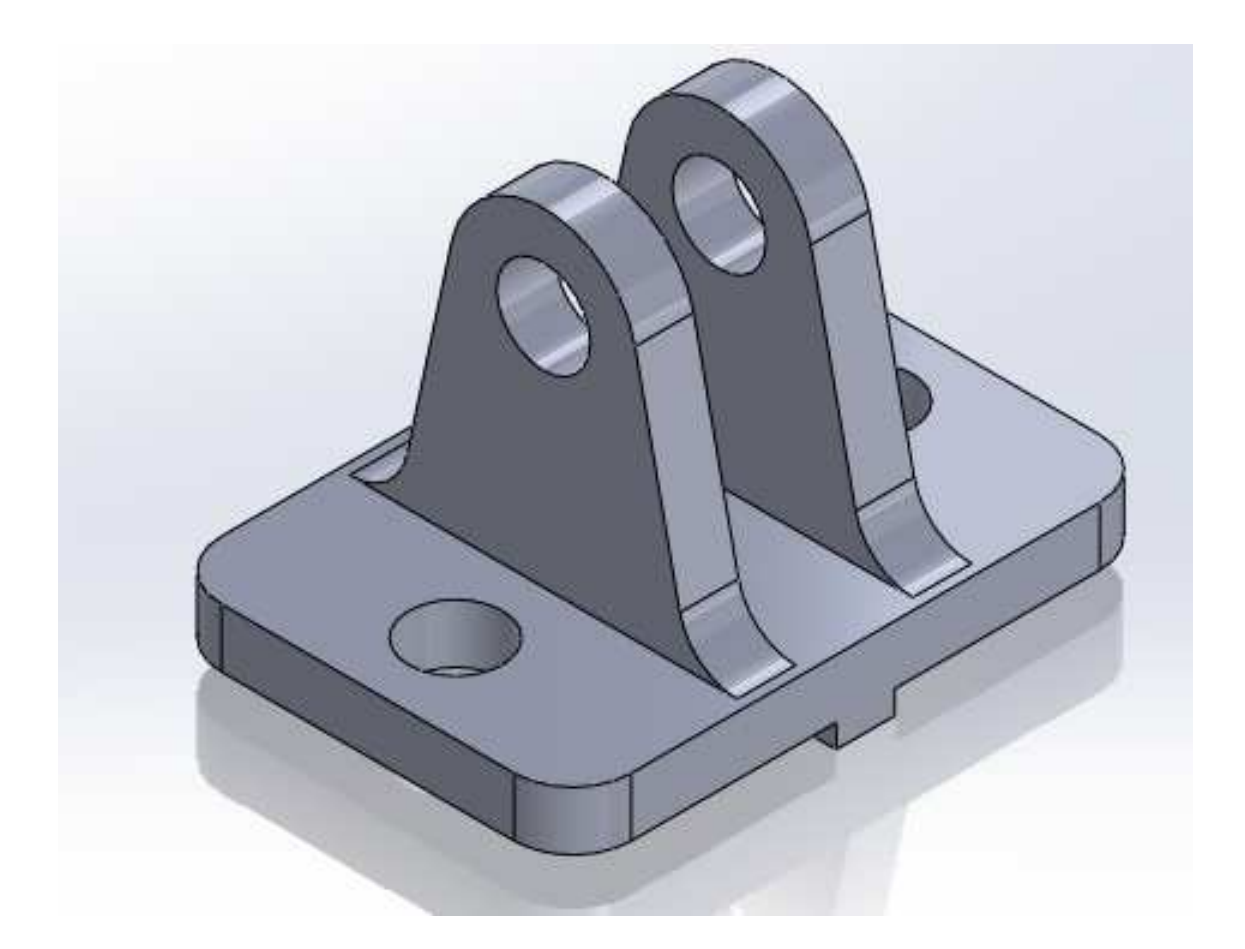

### 演習\_支持台\_手順①

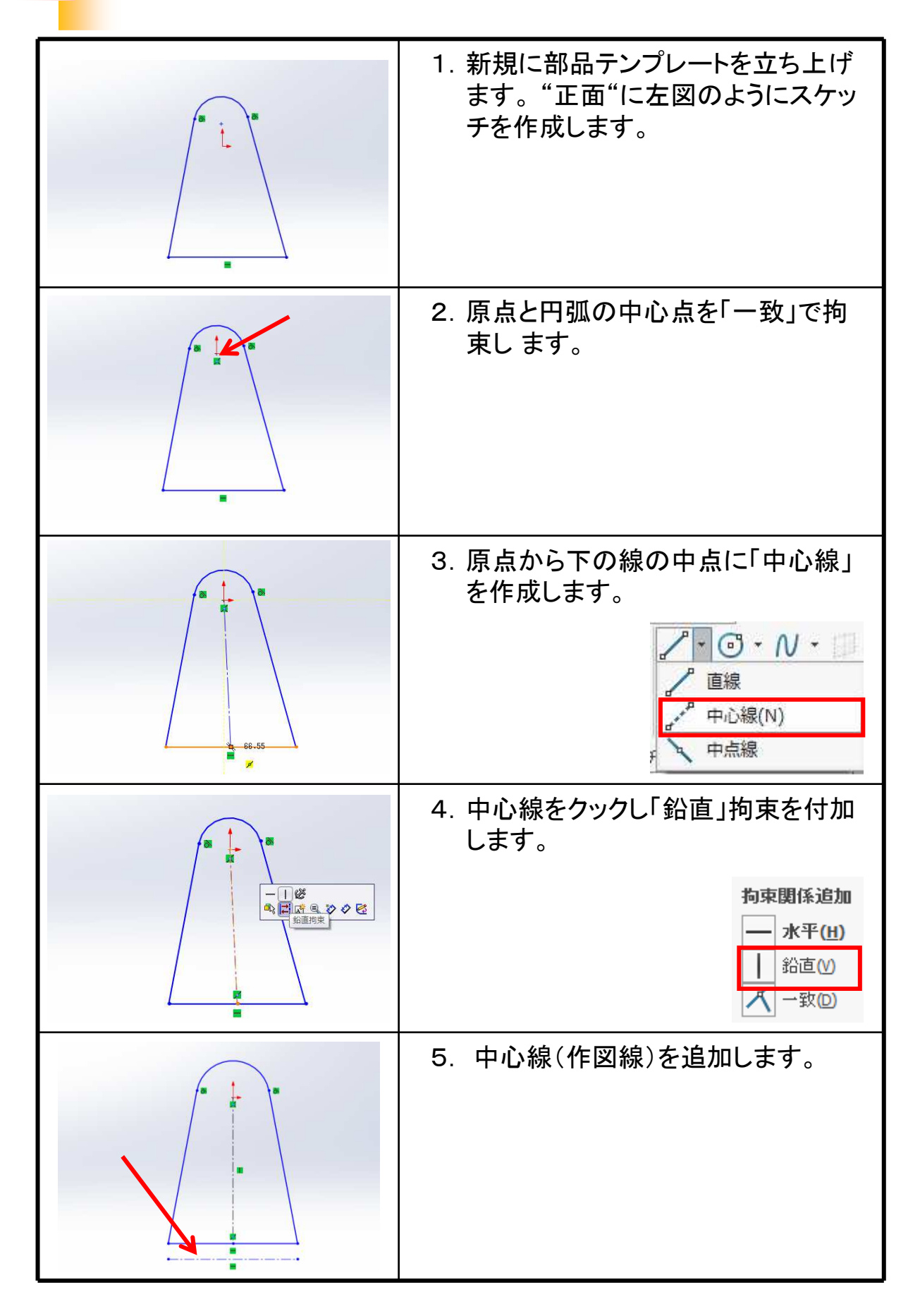

#### ☆アセンブリの開始

4.1

ファイル拡張子は.SLDASM

アセンブリを開始するにはテンプレート「アセンブリ」をWクリックします。

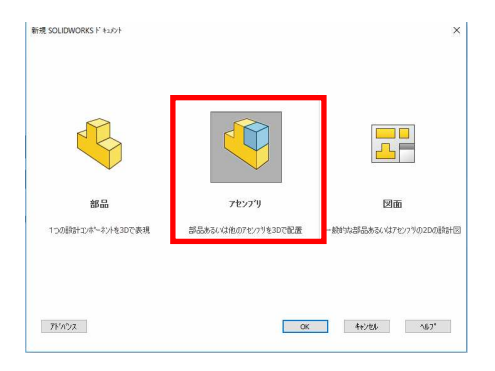

☆ アセンブリの流れ

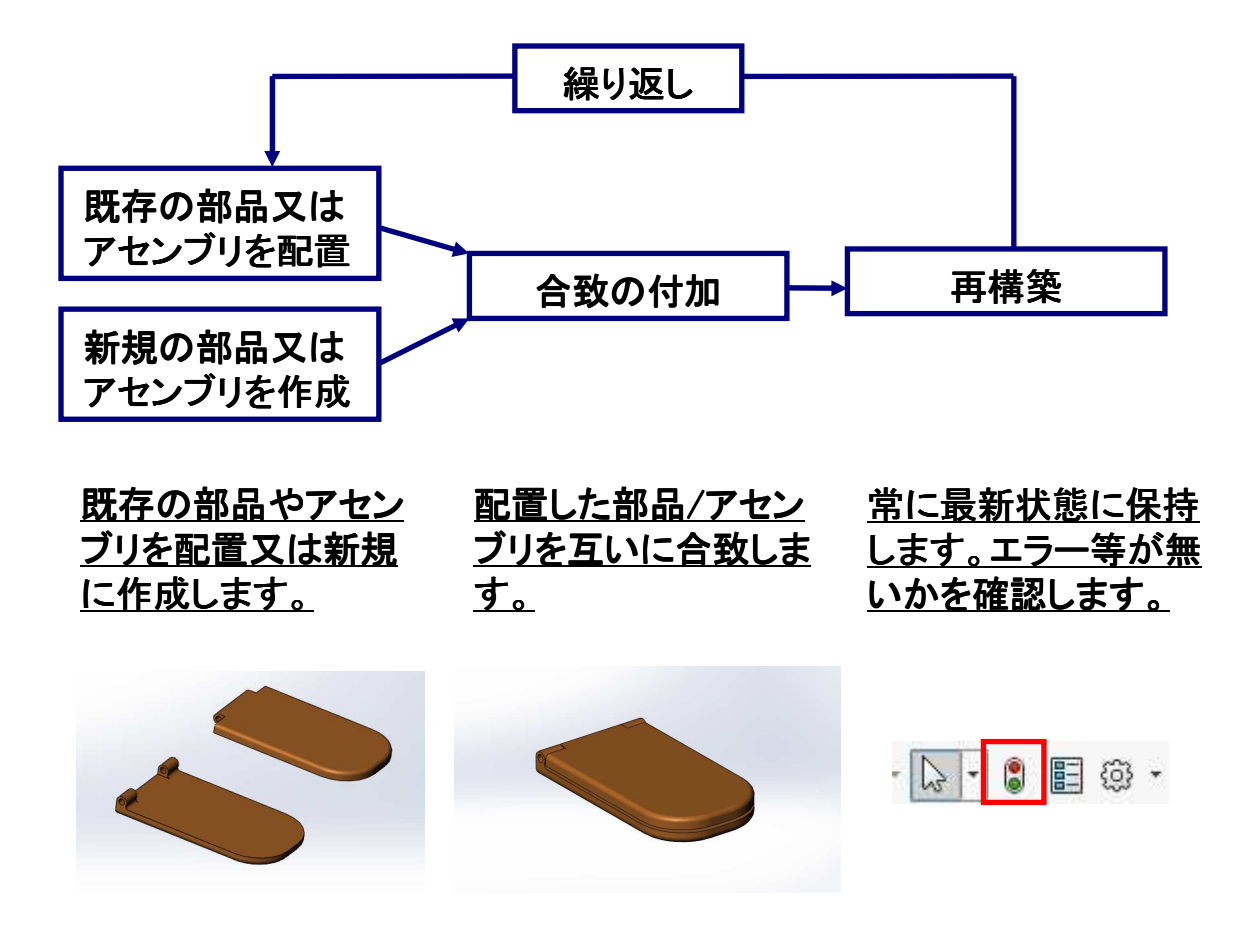

部品やサブアセンブリを組付ける際の拘束をソリッドワークスでは 「合致」といいます。

#### ☆合致の付け方

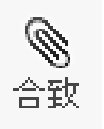

<u>合致アイコンを</u>

<u>クリックします。</u>

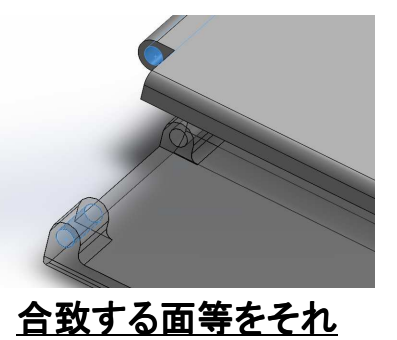

<u>ぞれ選択します。</u>

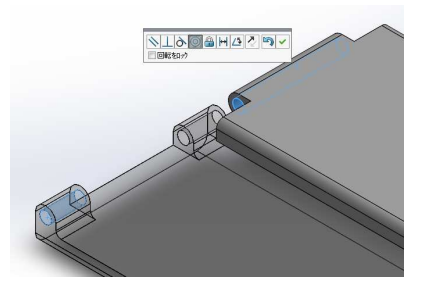

#### <u>互いに合致する様子</u> が確認できます。※

|                                                                                                    | チェ | ック!       |                                                                            |
|----------------------------------------------------------------------------------------------------|----|-----------|----------------------------------------------------------------------------|
| <b>オフ°ション(O)</b> <ul> <li>新規フォルダー(こ追加(L)</li> <li>オ<sup>*</sup>ッフ'アッフ<sup>*</sup> ダイアロヴ表示(H)</li> <li>フ<sup>*</sup>レビュー表示(V)</li> <li>位置付けのみに使用(U)</li> </ul> | *  | ※認図<br>にだ | <u>合致する様子が確</u><br><u>でき無い場合は左</u><br><u>"プレビュー表示"</u><br>チェックをいれてく<br>さい。 |

# アセンブリ合致\_手順①

|                                            | 1. アセンブリを立ち上げます。                                                                   |
|--------------------------------------------|------------------------------------------------------------------------------------|
| 7センフッリ                                     | ※「開く」ダイアログが立ち上がった場合は<br>手順. 3へ進んでください。                                             |
| 挿入する部品/アセンフリ(P)<br>トドキュメントを開く(D):<br>参照(B) | 2. "挿入する部品/アセンブリ"の<br>「参照」をクリックします。<br>※2017からはこの操作は不要になりました<br>が本テキストでは念のため残しました。 |
|                                            | 3. 04_アセンブリ→アセンブリ合致→<br>「PART-A.SLDPRT」をWクリック<br>します。                              |
| ♪ アセンフリを開始   ✓ メート                         | 4.「OK」をクリックします。                                                                    |
|                                            | 5. 最初の部品(アセンブリ)はOKして<br>配置することでアセンブリ内の原点と<br>部品の原点が一致します。                          |

#### ☆アセンブリ内で新規部品を作成する

4.5

アセンブリ環境の中で新しい部品を作成する方法を学習します。 合致によって組付いている蝶番-Aと蝶番-B。二つの蝶番には締結 するための部品が必要です。ここでは締結するためのPINをアセンブリ 環境の中で作成し、部品名(ファイル名)の変更方法や保存先への書 き出し方について学んでいただきます。

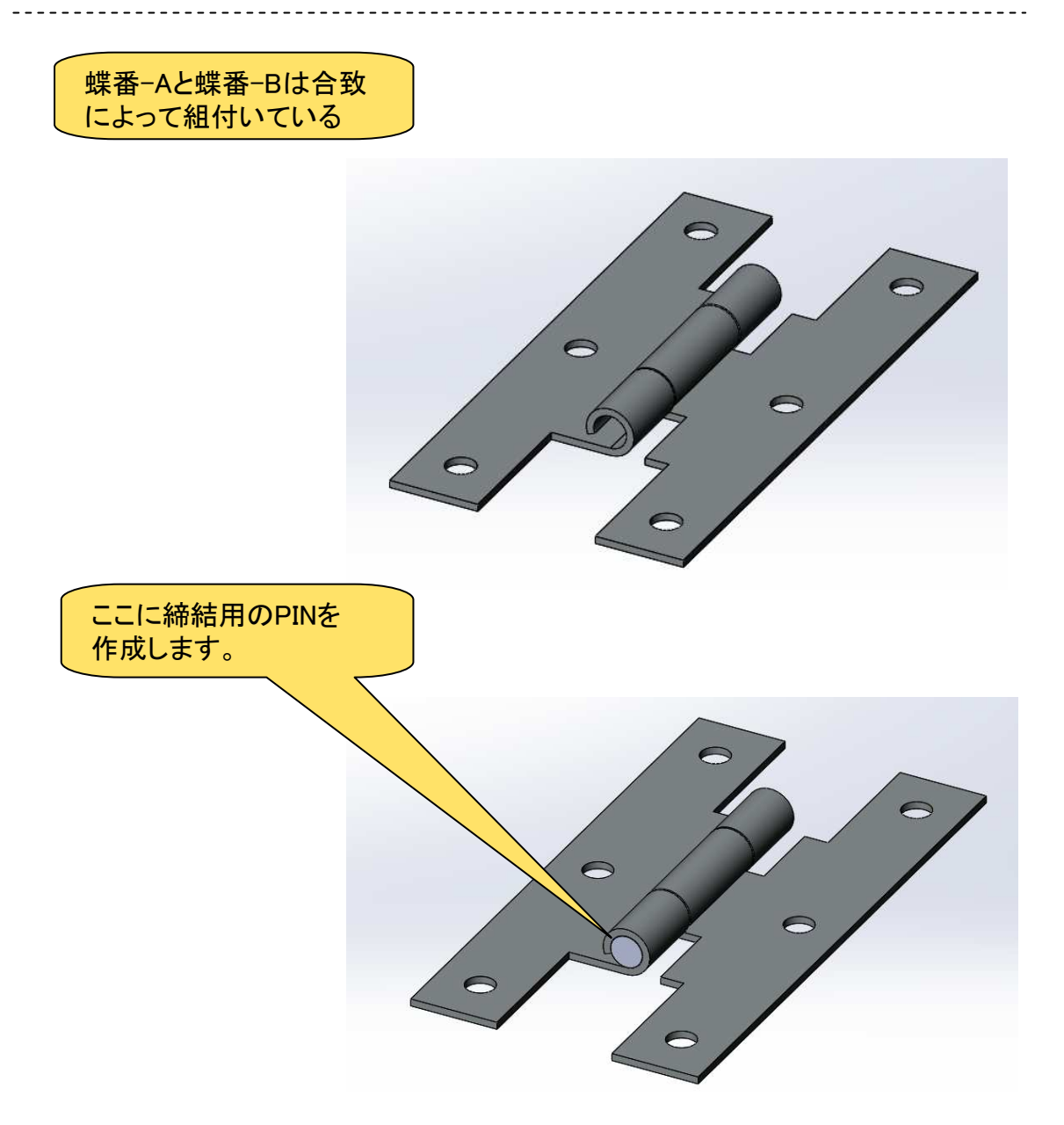

### 新規部品の作成\_手順①

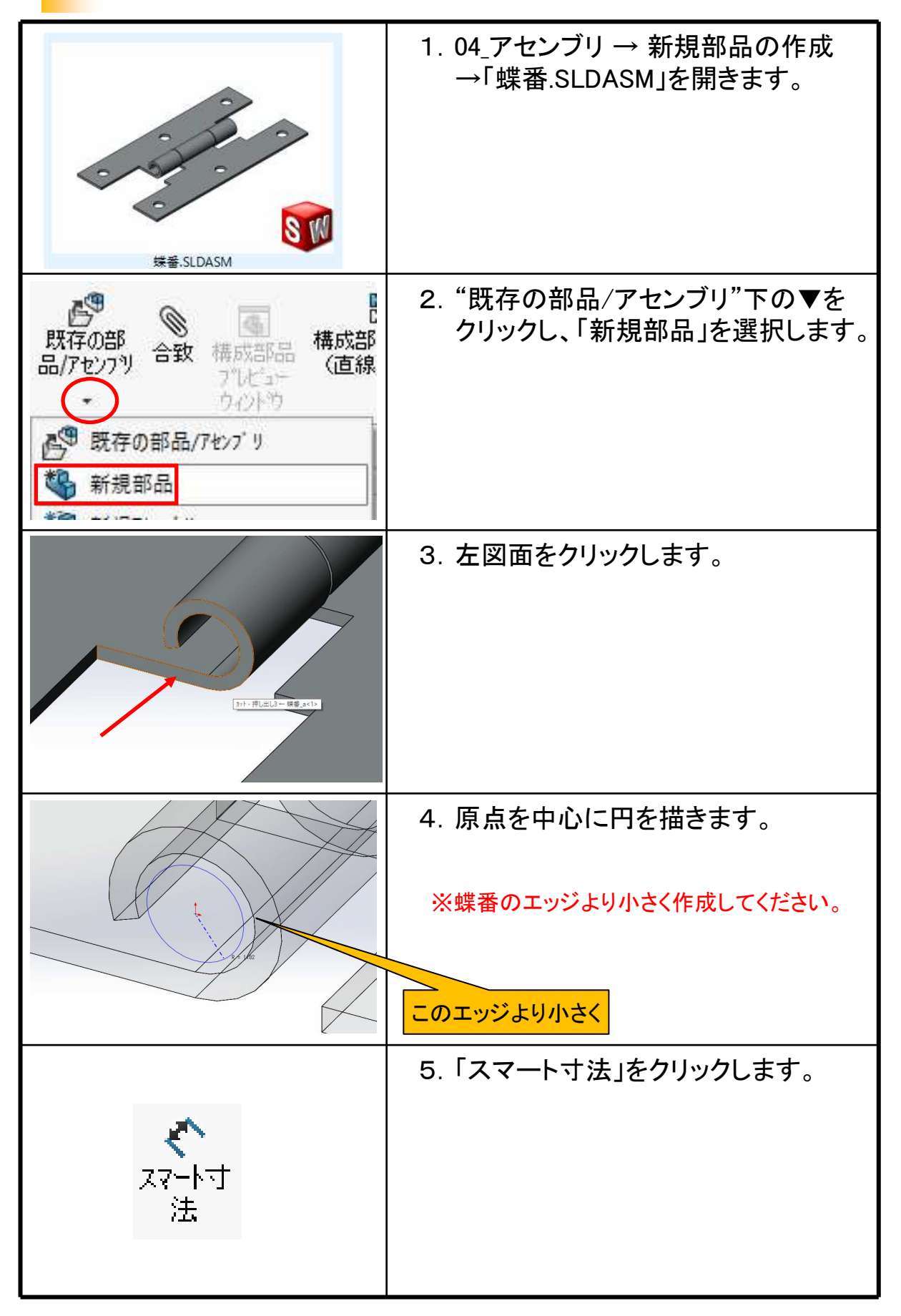

☆パーツモデリング Ⅱ

第2章で行ってきた基本的なモデル作成方法に加えてもう少しフィー チャについて学習します。

この章ではより複雑な形状のモデリングができるよう以下のフィー チャについて学習します。

※SolidWorks図面集をご用意ください。

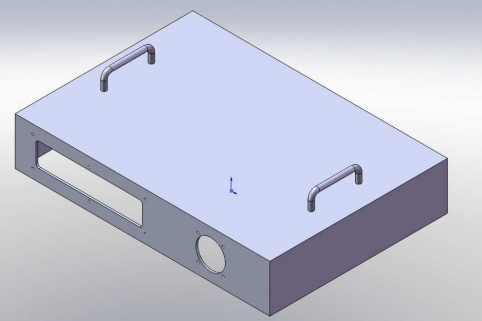

■シェル

板物など薄肉モデルを作成する場合に効率的に作成することができま す。場所によって厚みが違う場合拡張機能で変更することができます。

للتلأ 🛐

■パターン

同じ形状のフィーチャが規則的に並んでいる場合に有効です。 パターンフィーチャには矩形状と円形状があります。

記直線パターン ■記 円形パターン

■スイープ

取手や曲げ棒などの形状は押出しフィーチャでは作成できません。 スイープフィーチャの作成にはパスとなる線分スケッチと断面となるス ケッチの2つが必須です。

🕜 スイーフ°

■ミラー

対称的な位置になるフィーチャはミラーフィーチャを使うと便利です。 ミラーされたフィーチャは元フィーチャとリンクしているため形状や位置 が変更になっても常にその対称条件が維持されます。

#### **₽**€ 35-

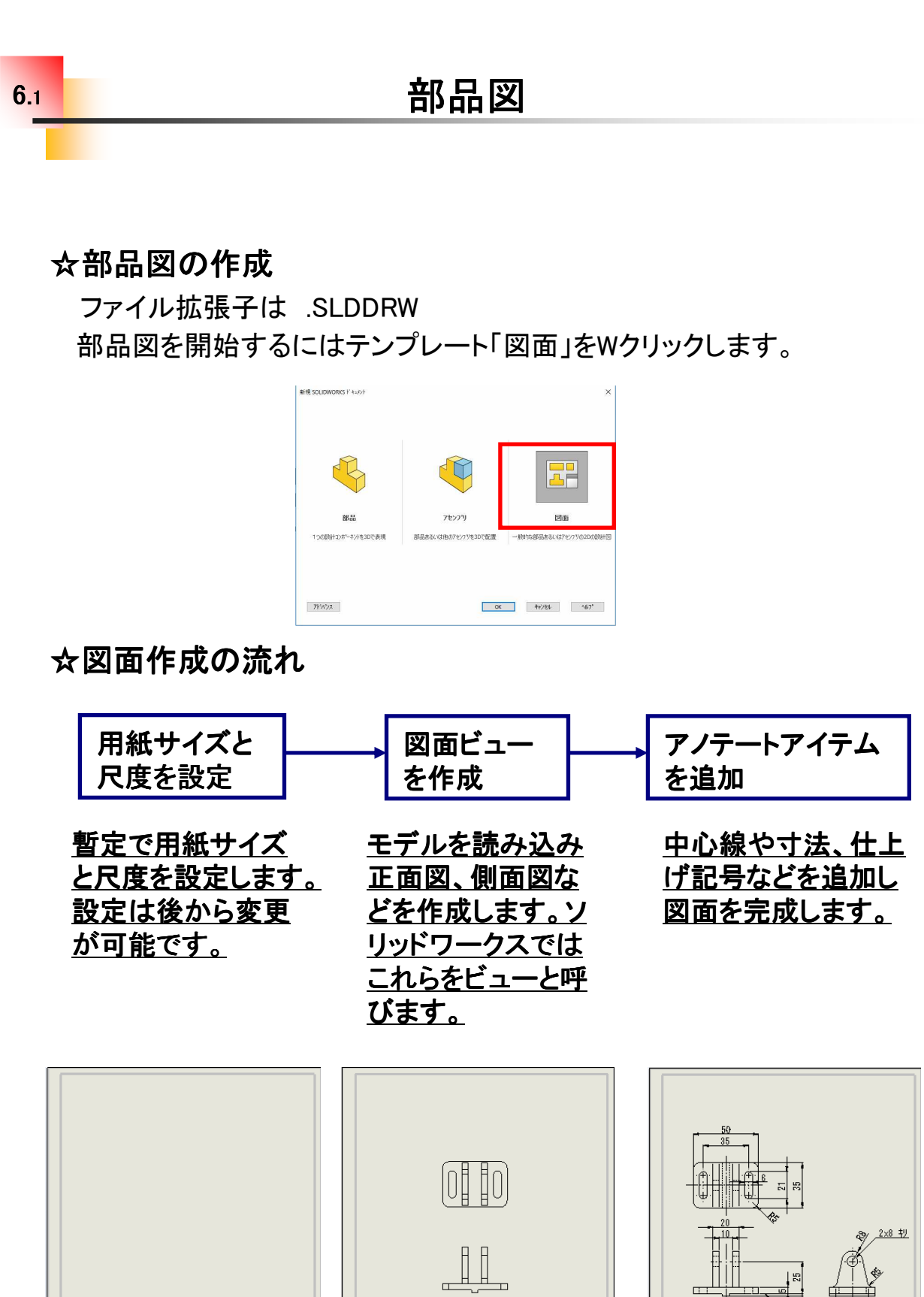

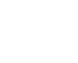

05\_leverstand

√R a6.3

STAND

19

Draw1

.\*4

.....

1 .....

## 部品図(1)支持台\_作成手順①

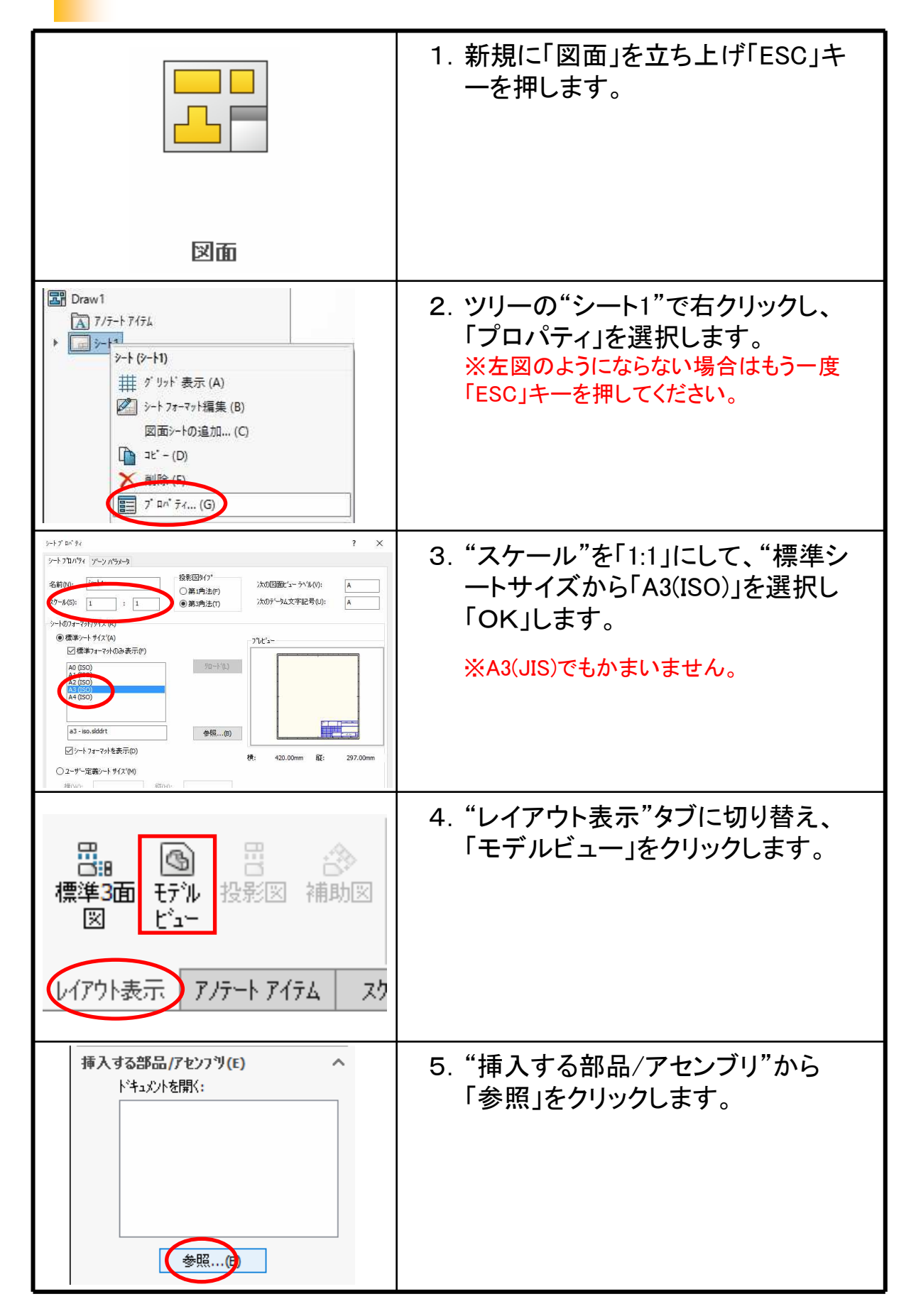

#### SolidWorks2017 基礎編

.....

.....

平成29年 7月 発行 著 者:田中正史 印刷・製作:Mクラフト

=お問い合わせ=

神奈川県小田原市本町2-2-16 陽輪台小田原205

TEL 0465-43-8482

FAX 0465-43-8482

Eメール info@mcraft-net.com

ホームページ http://www.mcraft-net.com

・本書中の商品名は各社の商標または登録商標です。

・許可なしに本書の一部または全部を転載・複製することを禁止します。

・本書の一部または全部を用いて、教育を行う場合は書面にて上記宛事前にご連絡ください。